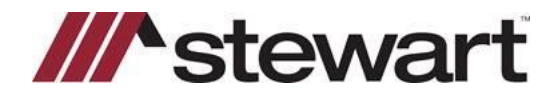

## **AFW Transaction Inquiry**

## **Overview**

The **AFW Transaction Inquiry** feature gives you the ability to search for escrow accounting transactions that occurred in your AIM for Windows® (AFW) database within AIM+. To perform the AFW Transaction Inquiry, follow the steps below.

## Steps

1. From the AIM+ menu bar, select Module and then AFW Transaction Inquiry or press Ctrl + W.

| Mod | ule Window Help         |         |
|-----|-------------------------|---------|
| 0   | File Iracking           | F2      |
| P   | Ele Search              | F11     |
| D.  | File Symmery            | F7      |
| P   | AFW File Search         | Cbi+F11 |
| 3   | AFW Transaction Inquiry | Ctrl+W  |
| •   | File Data Entry         |         |
| ¥   | Copy Files              |         |

2. From the **AFW Transaction Inquiry** screen, *confirm* the correct **AFW Database** is selected, enter specific search criteria in the provided fields, and then click **Search**.

| AFW Transaction Inquiry                                          |                                            | \$           |
|------------------------------------------------------------------|--------------------------------------------|--------------|
| A/W Transaction Inquiry                                          |                                            |              |
| APW Database<br>APWPleutner                                      |                                            |              |
| Escrow Unit Code Escrow Unit Name 5444 Jackie AFW Import Test EU | Bark Account Code Name @ Cash C Investment |              |
| Transaction Type Transaction Number                              | Amount Search Type Amount Equal To         |              |
| Trans. Date Search Type Date                                     | Posting Date Search Type Date              |              |
| Search Type Payee/Remitter, Description                          |                                            | Search Clear |

## **AFW Transaction Inquiry Results**

The search results will display under the **AFW Transaction Inquiry Results** tab. If desired, use the check boxes to view specific items such as Posting Date, Paid Date, Deposit Date, Deposit Number, and/or User Name.

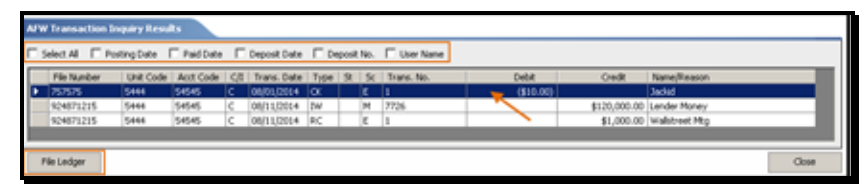

You can view and print the AFW File Ledger for a file displayed in the results by selecting the file and then clicking the **File Ledger** button; or by double-clicking the file.

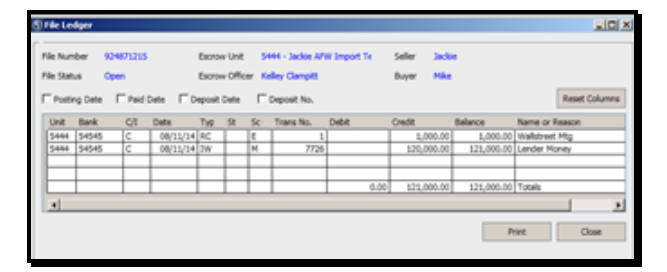